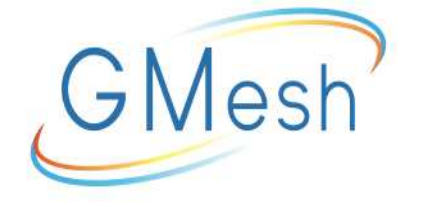

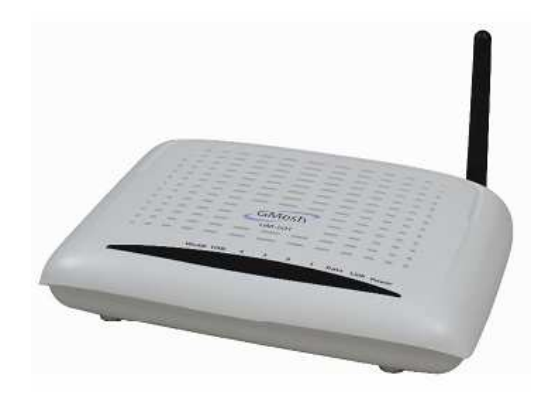

# **GM-501 ADSL MODEM**

# **User Manual**

Ver: 1.0

# Contents

บทที่1 แนะนำการใช้งาน

บทที่2 คุณสมบัติ

- 2.1 รายละเอียดอุปกรณ์ Wireless
- 2.2 มาตรฐานการ่ใช้งาน
- 2.3 ค่า Encapsulation ที่ใช้งานได้
- 2.4 สภาวะแวดล้อม
- 2.5 ระบบที่ต้องการ
- 2.6 สถานะไฟ LED
  - 2.6.1 แผงด้านหน้า
  - 2.6.2 แผงด้านหลัง

บทที่3 การติดตั้งอุปกรณ์ Hardware

- 3.1 ปุ่ม reset
- 3.2 การติดตั้ง USB

บทที่4 การใช้งาน Web Browser เพื่อตั้งค่าการใช้งาน

4.1 การเข้าใช้งาน Modem 4.1.1 Route 4.2 การตั้งค่าขั้นสง WAN 4.2.1 การตั้งค่า PPPoE 4.2.2 4.2.3 DNS 4.3 Wireless 4.4 การจัดการ Update software 4.4.1 4.4.2 Save/ Reboot

บทที่5 ข้อแนะนำการใช้งาน

บทที่6 ข้อควรระวัง

บทที่7 ถามและตอบ

# บทที่1 แนะนำการใช้งาน

อุปกรณ์นี้ได้ถูกออกแบบเพื่อรองรับการใช้งาน high speed ADSL modem/router แบบ Desktop เป็นอย่างดี

# บทที่2 คุณสมบัติ

- รองรับการใช้งาน ADSL2 + แบบ G.dmt, G.lite, T1.413, G.992.3 (ADSL/ADSL2), G.992.5(ADSL2+), Annex A, Annex L
- Hardware ATM segmentation & reassembly engine with CBR, rt- VBR, nrt-VBR, UBR- with-PCR, UBR
- 4X 10/100BASE-T/TX Ethernet Switch PORT
- รองรับการใช้งาน Wireless Access Point มาตรฐาน IEEE802.11 b/g
- รองรับการเข้ารหัสรักษาความปลอดภัยแบบ 64/128-bit WEP, 802.1x, WPA, และ WPA2
- รองรับ USB1.0/1.1 Device port
- รองรับ telnet, HTTP Web Management, TFTP, FTP สำหรับ Firmware Upgrade
- รองรับ VPN Pass Through on L2TP, PPTP, IPSec
- รองรับ Transparent Bridging among 10/100 Mb Ethernet, USB and 802.11g wireless LAN
- รองรับ SNMP V2, RIP v1& RIP v2 , NAT
- สามารถสำรองข้อมูลค่าการติดตั้งและนำกลับมาใช้ติดตั้งใหม่ได้
- สามารถแสดงผลค่ำการตั้งค่าของตัวอุปกรณ์ได้ผ่านหน้า Webpage เพื่อสรุปผล การตั้งค่าอย่างง่ายดาย
- รองรับ DHCP server/client/relay
- รองรับ self-learning bridge (IEEE 802.1D Transparent Bridging)
- รองรับอย่างน้อย 64 learning MAC addresses
- รองรับ IP source และ destination routing
- รองรับ address Filtering, UPnP, NAT, NAPT, DMZ, IP QoS
- รองรับได้สูงสุด 16 PVCs
- รองรับ ATM forum UNI3.0, 3.1 และ 4.0 Permanent Virtual Circuits (PVCs)
- รองรับ ITU-T i.610F4/F5 OAM
- รองรับ Command Line Interface ผ่านทาง serial port, telnet, หรือ ssh
- สามารถตั้งให้มีการรับค่าวันและเวลาจาก SNTP Internet Time Server
- สามารถกำหนดให้มีการตั้งค่าได้ 3 ระดับ: local admin, local user และ remote technical support access
- สามารถตั้งค่าผ่านได้ทั้ง : WAN หรือ LAN
- ป้องกันการโจมดี DOS attacks จาก WAN/LAN: SYN flooding, IP surfing, ping of
- Death, fraggle,- UDP ECHO (port 7), teardrop, land
- PAP (RFC1334), CHAP (RFC1994), MSCHAP for PPP session
- รองรับ auto channeling for wireless

- รองรับ main SSID และ guest SSID สำหรับ wireless
- รองรับ RTS/CTS, Segment function for wireless
- รองรับ STA Mutual isolation for wireless
- รองรับ SES for wireless
- รองรับ WDS for wireless
- สามารถซ่อน SSID for wireless
- รองรับ MAC Access/Deny List for wireless
- รองรับ WMM for wireless
- PRE 54M: -66dBm@10%PER; 11M: -80dBm@8%PER for wireless
- สามารถเชื่อมต่อกับ DSL มาตรฐานอุตสาหกรรมได้

## 2.1 รายละเอียดอุปกรณ์ Wireless

| Network Standa  | ırd                  | IEEE 802.11b<br>IEEE 802.11a      |  |  |  |  |
|-----------------|----------------------|-----------------------------------|--|--|--|--|
| Frequency Range |                      | 2.40G-2.4835Ghz ISM Band          |  |  |  |  |
| Modulation      |                      | 802.11b: DBPSK, DQPSK, CCK        |  |  |  |  |
|                 |                      | 802.11g: BPSK, QPSK, 16QAM,       |  |  |  |  |
|                 |                      | 64QAM                             |  |  |  |  |
| RF Power        |                      | 20dBm(Max). Typ. 18 dBm           |  |  |  |  |
|                 |                      | @Normal Temp Range;               |  |  |  |  |
|                 |                      | 802.11g: Typ. 15 dBm @Normal      |  |  |  |  |
|                 |                      | Temp Range                        |  |  |  |  |
| AP Capacity     | Access User Quantity | 50 80Pcs/AP (Proposal)            |  |  |  |  |
|                 | Channels             | 11 (US and Canada)                |  |  |  |  |
|                 |                      | 13 (Europe and China)             |  |  |  |  |
|                 |                      | 14 (Japan)                        |  |  |  |  |
|                 | Auto-sensing Data    | 1Mbps, 2Mbps, 5.5Mbps, 11Mbps for |  |  |  |  |
|                 | Rate                 | 6 Mbps 9 Mbps 12 Mbps 18          |  |  |  |  |
|                 |                      | Mbps.24 Mbps.                     |  |  |  |  |
|                 |                      | 36 Mbps,48 Mbps,54 Mbps for       |  |  |  |  |
|                 |                      | 802.11b                           |  |  |  |  |
|                 | 1 Mbps               | DBPSK @ 0.81Mbps                  |  |  |  |  |
| Payload Rate    | 2 Mbps               | DQPSK @ 1.58Mbps                  |  |  |  |  |
|                 | 5.5 Mbps             | CCK @ 4.07Mbps                    |  |  |  |  |
|                 | 6 Mbps               | BPSK@4.64Mbps                     |  |  |  |  |
|                 | 9 Mbps               | BPSK@6.55Mbps                     |  |  |  |  |
|                 | 11 Mbps              | CCK @ 7.18Mbps                    |  |  |  |  |
|                 | 12 Mbps              | BPSK @8.31 Mbps                   |  |  |  |  |
|                 | 18 Mbps              | QPSK@11.5 Mbps                    |  |  |  |  |
|                 | 24 Mbps              | 6QAM@14.18 Mbps                   |  |  |  |  |

|                | dii bui Abbein              |                                            |
|----------------|-----------------------------|--------------------------------------------|
|                | 36 Mbps                     | 16QAM@18.31 Mbps                           |
|                | 48 Mbps                     | 64QAM@23.25 Mbps                           |
|                | 54 Mbps                     | 64QAM @26.12 Mbps                          |
| Security       |                             | 64-bit/128-bit WEP, 802.1x, WPA,<br>WPA2   |
| User Isolation |                             | MAC level                                  |
|                |                             |                                            |
| MAC Filter     | Eth Interface MAC<br>Filter | Support                                    |
|                |                             |                                            |
|                | Vacancy MAC Filter          | Support                                    |
| Authentication | DHCP Client & Static<br>IP  | Support                                    |
|                | 802.1X and Radius<br>Client | Support                                    |
|                | DHCP Server                 | Support                                    |
| Radio Cover    | Outdoor                     | 120 400                                    |
| Rage (m)       | Indoor                      | 35 100                                     |
| Antenna Type   |                             | Internal Diversity with Connector.<br>2dBi |

# GM-501 ADSL Modem User Manual

## 2.2 มาตรฐานการใช้งาน

- RFC 2684 multi-protocol Encapsulation over ATM Adaptation Layer5
- RFC1483 Multi-protocol Encapsulation over ATM Adaptation Layer 5
- RFC2364 PPP over ATM ALL5 (PPPoA)
- RFC2516 PPP Over Ethernet (PPPoE)
- RFC1662 PPP in HDLC-like Framing
- RFC1332 PPP Internet Protocol Control Protocol
- RFC1577/2225 Classical IP and ARP over ATM(IPoA)
- RFC1483R
- RFC894 A Standard for the Transmission of IP Datagram's over Ethernet Networks
- RFC1042 A standard for the Transmission of IP Datagrams over IEEE 802 Networks
- MER(a.k.a IP over Ethernet over AAL5)
- Support ALG(Application Level Gateways)
- ITU G.992.1 (G.dmt)
- ITU G.992.2 (G.lite)
- ITU G.994.1 (G.hs)
- ITU G.992.3 (ADSL2)
- ITU G.992.5 (ADSL2+)
- ANSI T1.413 issue 2

## GM-501 ADSL Modem User Manual

- IEEE802.3
- IEEE802.3u
- IEEE 802.11b
- IEEE 802.11g

# 2.3 ค่า Encapsulation ที่ใช้งานได้

- RFC 1483 bridge
- RFC 1483 Router
- Classical IP over ATM (RFC 1577)
- PPP over ATM (RFC 2364)
- PPP over Ethernet (RFC 2516)

#### 2.4 สภาวะแวดล้อม

- อุณหภูมิแวดล้อม: 0°C ถึง 40°C (32°F ถึง 104°F)
- อุ่ณหภูมิจัดเก็บ: -20°C ถึง 70°C (-4°F ถึง 158°F)
- ความชื้นแวดล้อม: 10%~95%
- ความชื้นในการจัดเก็บ: 5%~95%

# 2.5 ระบบที่ต้องการ

ระบบที่แนะนำสำหรับการใช้งานขั้นด่ำ:

- Pentium 233MHZ หรือสูงกว่า
- Memory: 64MB หรือสูงกว่า
- 10M Base-T Ethernet หรือสูงกว่า
- WIN9X, WIN2000, WINXP, WINME, WINNT
- Ethernet Network Interface Card

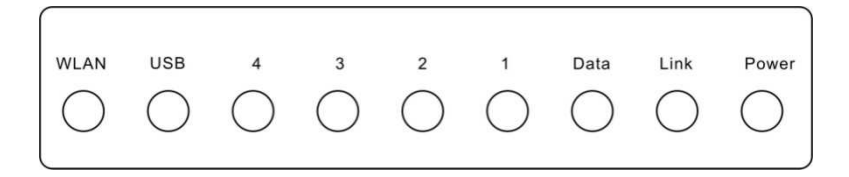

# GM-501 ADSL Modem User Manual

## 2.6 สถานะไฟ LED

#### 2.6.1 แผงด้านหน้า

| ลักษณะการ         | ลี                  | คำอธิบาย                                      |
|-------------------|---------------------|-----------------------------------------------|
| ทำงาน             |                     |                                               |
| Power             | ไม่ติด              | ไม่ได้เปิดใช้งาน                              |
|                   | สีเขียวติดค้าง      | การทำงานปกติ                                  |
|                   | สีแดงกระพริบ        | กำลังลงทะเบียน SES ถ้ามีการเปิด<br>ใช้งาน SES |
| Link              | ไม่ติด              | ไม่มีสัญญาณ DSL                               |
|                   | สีเขียวกระพริบช้าๆ  | กำลังเชื่อมด่อสัญญาณ DSL                      |
|                   | สีเขียวกระพริบเร็วๆ | กำลังรับค่า DSL ที่ได้เปิดใช้บริการ<br>ไว้    |
|                   | สีเขียวติดค้าง      | สัญญาณ DSL พร้อมใช้งาน                        |
| WLAN              | ไม่ติด              | ไม่ได้เปิดใช้งาน Wireless LAN                 |
|                   | สีเขียวกระพริบ      | กำลังมีการใช้งานรับ-ส่งข้อมูลทาง              |
|                   |                     | Wireless LAN                                  |
|                   | สีเขียวติดค้าง      | Wireless LAN พร้อมใช้งาน                      |
| Data              | ไม่ติด              | ไม่มีการเชื่อมต่อ PPPoA หรือ<br>PPPoE อยู่    |
|                   | สีเขียวติดค้าง      | มีการเชื่อมต่อ PPPoA หรือ PPPoE               |
|                   |                     | อยู่อย่างใดอย่างหนึ่งและพร้อมใช้              |
|                   |                     | งาน internet                                  |
| Ethernet(4,3,2,1) | ปิด                 | ไม่มีการใช้งาน Ethernet อยู่                  |
|                   | สีเขียวกระพริบ      | มีการใช้งาน Ethernet อยู่                     |
|                   | สีเขียวติดค้าง      | Ethernet พร้อมใช้งาน                          |
| USB               | ปิด                 | ไม่มีการใช้งาน USB อยู่                       |
|                   | สีเขียวกระพริบ      | มีการใช้งาน USB อยู่                          |
|                   | สีเขียวติดค้าง      | USB พร้อมใช้งาน                               |

## 2.6.2 แผงด้านหลัง

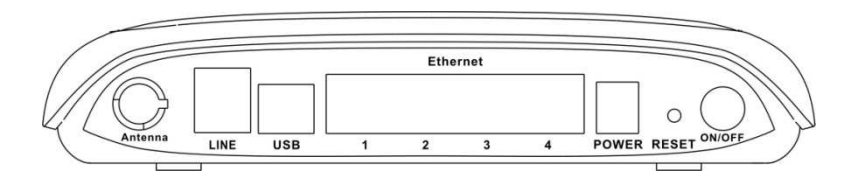

| รายการ       | ใช้เชื่อมต่อกับ                                                     |
|--------------|---------------------------------------------------------------------|
| LINE         | ช่องต่อ RJ-11 ใช้สำหรับเชื่อมต่อสายโทรศัพท์กับอุปกรณ์เพื่อใช้งาน    |
|              | ผานทางลาย ADSL หรือ splitter                                        |
| Reset        | ในขณะที่เครื่องได้เปิดใช้งานอยู่ หากมีการใช้เข็มแทงที่ช่อง Reset จะ |
|              | ทำให้อุปกรณ์กลับไปใช้ค่าการตั้งค่าเดิมจากโรงงาน                     |
| USB          | ใช้สำหรับเชื่อมต่อ modem กับเครื่องคอมพิวเตอร์หรืออุปกรณ์           |
|              | network อื่นๆ                                                       |
| Ethernet 1-4 | ช่องต่อ RJ-45 ใช้สำหรับเชื่อมต่อ modem กับเครื่องคอมพิวเตอร์หรือ    |
|              | อุปกรณ์ network อื่นๆ                                               |
| ON/OFF       | ปุ่ม Power                                                          |
| ANT          | เสา Wireless                                                        |
| Power        | ช่องสำหรับเสียบปลั๊ก adapter                                        |

# บทที่3 การติดตั้งอุปกรณ์ Hardware

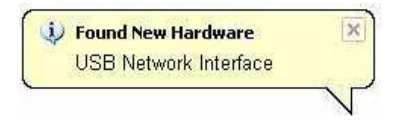

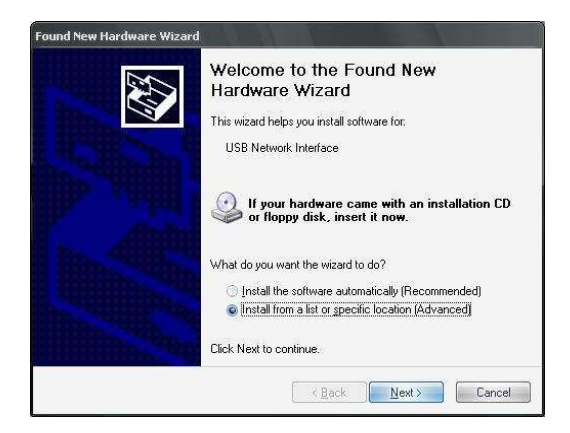

อุปกรณ์ได้มีการรองรับการเชื่อมต่อ 3 แบบ คือ Ethernet LAN, wireless LAN และ ADSL (WAN) ดิดตั้ง Router ในบริเวณที่สามารถที่จะเชื่อมต่อกับอุปกรณ์ได้หลากหลายประเภท และใกล้กับจุดจ่ายไฟฟ้า ไม่ควรดิดตั้งใกล้กับบริเวณที่มีความเสี่ยง เช่น บริเวณที่มีความขึ้นหรือ ความร้อนสูง ซึ่งอาจจะทำให้อุปกรณ์เกิดความเสียหาย เชื่อมต่อสายทั้งหมดให้ถูกต้องเพื่อ หลีกเลี่ยงอันตรายที่อาจเกิดจากไฟฟ้าในการจัดวางอุปกรณ์ควรจะเก็บไว้ในที่ๆ สามารถจะเห็นการ ทำงายของไฟ LED ได้อย่างชัดเจน ในกรณีที่การทำงานเกิดความขัดข้อง

## 3.1 ปุ่ม reset

อุปกรณ์สามารถ reset กลับไปยังค่าเดิมจากโรงงานได้โดยการกดที่ปุ่ม reset ค้างไว้ประมาณ 2-3 วินาที ในขณะที่เครื่องได้เปิดใช้งานอยู่ โดยใช้สิ่งเล็กแหลมอย่างเช่น หัวปากกา หรือลวดหนีบ กระดาษกดลงบนปุ่มในช่อง reset

โปรดจำว่านี่จ<sup>้</sup>ะเป็นการล้างค่าที่ได้มีการตั้งค่าไว้ทั้งหมดกลับไปเป็นค่าเดิมจากโรงงาน ดังนั้น ค่าเริ่มต้นจะเป็นดังต่อไปนี้

> IP address คือ 192.168.1.1 และ subnet mask คือ 255.255.255.0 ค่าการเข้าจัดการคือ Username = admin และ Password = admin

| ind New H    | ardware Wizard                                                                                                    |
|--------------|----------------------------------------------------------------------------------------------------|
| Please cl    | 100se your search and installation options.                                                                                                    |
| © <u>S</u> e | arch for the best driver in these locations.                                                                                                    |
| Use<br>pat   | e the check boxes below to limit or expand the default search, which includes local<br>hs and removable media. The best driver found will be installed. |
| 1            | Search removable media (floppy, CD-ROM)                                                                                                    |
| 1            | 🗹 Include this location in the search:                                                                                                    |
|              | C:\Documents and Settings\Administrator\Desktop\L + Browse                                                                                              |
| <u>)</u> Do  | n't search. I will choose the driver to install.                                                                                                    |
| Cho<br>the   | oose this option to select the device driver from a list. Windows does not guarantee th<br>driver you choose will be the best match for your hardware.  |
|              |                                                                                                    |
|              | < Back Next > Cancel                                                                                                    |

## 3.2 การติดตั้ง USB

การต่ออุปกรณ์เข้ากับเครื่องคอมพิวเตอร์ โดยใช้ช่อง USB ให้ปฏิบัติดังต่อไปนี้: ต่อสาย USB เข้ากับช่อง USB ของอุปกรณ์และเครื่องคอมพิวเตอร์ สำหรับการติดดั้งการเชื่อมต่อ USB บน Windows XP เมื่อเปิดเครื่องคอมพิวเตอร์ขึ้นมา จะมี ข้อความปรากฏขึ้นบนจอว่า ได้มีการติดตั้งอุปกรณ์ใหม่กับเครื่องคอมพิวเตอร์ที่ system tray แล้วจะมีกรอบหน้าต่างปรากฏขึ้นมาว่าได้มีการพบอุปกรณ์ใหม่ ให้เลือก "Install from list or specific location (advanced)" และให้ใส่แผ่น CD ที่มากับอุปกรณ์และคลิ๊ก <Next>

็จะปรากฏกรอบหน้าต่างขึ้นมาเพื่อให้เลือกการค้นหา Driver ดังรูป และคลิ๊ก <Next >

| Found New Hardware Wizard             |                               |    |
|---------------------------------------|-------------------------------|----|
| Please wait while the wizard installs | the software                  |    |
| Broadcom USB Remote NDI               | S Device                      |    |
| 6                                     | D                             |    |
|                                       | ( <back next="">) Canc</back> | el |

็จะมีข้อความแจ้งให้รอจนกว่าจะได้มีการดิดตั้ง driver ที่ถูกต้องโดย Windows XP เมื่อเสร็จสิ้นให้ คลิ๊ก <Next >

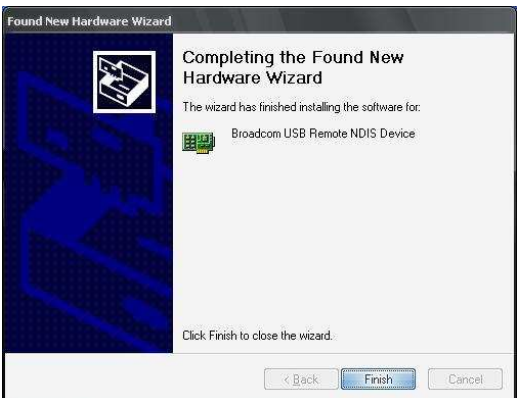

คลิ๊กที่ปุ่ม <Finish> เพื่อเสร็จสิ้นการติดตั้ง USB driver

# 4 การใช้งาน Web Browser เพื่อตั้งค่าการใช้งาน

## 4.1 การเข้าใช้งาน Modem

- เปิด Internet Explorer หรือ Netscape Web browser และใส่ค่าhttp://192.168.1.1 หรือ "Home" (MODEM default IP address)
- เชื่อมต่อกับ MODEM ซึ่งต้องมีการใส่ username และ password
- ค่าการจัดการแบบสูงสุด คือ username = "admin" และ password = "tot"

| Connect to 192                                                                                 | 2.168.1.1                                                                                    | ? 🔀                                                  |
|------------------------------------------------------------------------------------------------|----------------------------------------------------------------------------------------------|------------------------------------------------------|
|                                                                                                |                                                                                              | ST.                                                  |
| The server 192.1<br>and password.<br>Warning: This ser<br>password be sent<br>without a secure | 58.1.1 at DSL Router requiver is requesting that your in an insecure manner (ba connection). | res a username<br>username and<br>sic authentication |
| User name:                                                                                     | 🖸 admin                                                                                      | <b>~</b>                                             |
| Password:                                                                                      | •••                                                                                          |                                                      |
|                                                                                                | Remember my pass                                                                             | word                                                 |
|                                                                                                | OK                                                                                           | Cancel                                               |

หลังจากการ Log in เข้าสู่อุปกรณ์โดยใส่ค่า username แบบสูงสุด จะสามารถตั้งค่าและ แก้ไขการตั้งค่าที่ตั้งไว้ทั้งหมดของอุปกรณ์ได้ และคุณสามารถตรวจสอบระบบของเบื้องต้นของ อุปกรณ์ได้ด้วย

ควรทำการเปิดอุปกรณ์ใหม่เพื่อเป็นการนำค่าที่ได้มีการแก้ไขไป ให้นำมาใช้ได้อย่าง ถูกต้อง เช่น ทำการแก้ไขการตั้งค่า PVC แต่การแก้ไขค่าบางอย่างอาจใช้การได้เลยทันทีโดยไม่ ต้องทำการเปิดเครื่องอุปกรณ์ใหม่อีกครั้ง เช่น การเพิ่มค่า static route รายละเอียดตามรูปด้ายล่าง

#### 4.1.1 Route

คลิ๊ก "Routing Table″ ถ้าเป็นค่าเดิมจากโรงงาน ค่า routing table จะเป็นดังรูป ด้านล่าง:\_\_\_\_\_

| GMesh                                                    |                                     |                              |                                       |                  |           |         |           |
|----------------------------------------------------------|-------------------------------------|------------------------------|---------------------------------------|------------------|-----------|---------|-----------|
| R                                                        | Device Info -                       | - Route                      | 14                                    |                  |           |         |           |
| Device Info                                              | Flags: U - up, !<br>D - dynamic (re | - reject, G<br>adirect), M · | - gateway, H - h<br>- modified (redin | iost, R<br>act). | - reinsta | ite     |           |
| WAN                                                      | Destination                         | Gateway                      | Subnet Mask                           | Flag             | Metric    | Service | Interface |
| Statistics<br>Route<br>ARP<br>DHCP                       | 192.168.1.0                         | 0.0.0.0                      | 255.255.255.0                         | U                | 0         |         | br0       |
| Quick Setup<br>Advanced Setup<br>Wireless<br>Diagnostics |                                     |                              |                                       |                  |           |         |           |

# 4.2 การตั้งค่าขั้นสูง

คลิ๊ก "Advanced Setup″ เพื่อที่เข้าสู่หน้าการตั้งค่าขั้นสูง โดยค่าเดิมจากโรงงาน จะมี ตัวเลือกให้เลือกตั้งแต่: "WAN″, "LAN″, จนถึง Certificate.

ถ้าอุปกรณ์ได้ถูกตั้งค่าให้เป็น routing mode, อย่างเช่น built-in PPPOE access, จะมี่ค่าให้ ทำการตั้งค่าเพิ่มขึ้นทางด้านซ้าย: "LAN″, "WAN″, "NAT″, "Security″, "Routing″, "DNS″, "DSL″, ฯลฯ: ซึ่งจะปรากฏตามด้านล่าง:

| GMesh                                                                                                    | 12                                                 |                                            |                                  |                             |                         |           |          |       |     |       |        |      |
|----------------------------------------------------------------------------------------------------|----------------------------------------------------|--------------------------------------------|----------------------------------|-----------------------------|-------------------------|-----------|----------|-------|-----|-------|--------|------|
| Device Info                                                                                                    | Wide Area Net<br>Choose Add, Edi<br>Choose Save/Re | work (WAN<br>t, or Remove<br>boot to apply | ) Setup<br>to config<br>the chan | ure WAN int<br>ges and rebi | arfaces.<br>Dot the sys | tem.      |          |       |     |       |        |      |
| Advanced Setup                                                                                                    | Port/Vpi/Vci                                       | VLAN Mux                                   | Con. ID                          | Category                    | Service                 | Interface | Protocol | Igmp  | QoS | State | Remove | Edit |
| WAN<br>LAN<br>Quality of Service<br>Routing<br>DSL<br>Port Mapping<br>IPSec<br>Certificate<br>Wireless<br>Diagnostics |                                                    |                                            |                                  |                             | Add                     | Remove    | Save/Rr  | iboot | ]   |       |        |      |
| Management                                                                                                    |                                                    |                                            |                                  |                             |                         |           |          |       |     |       |        |      |

#### 4.2.1 WAN

คลิ๊ก ``WAN″ เพื่อแสดงถึงการเชื่อมต่อดังด้านล่าง ในการเชื่อมต่อนี้ สามารถทำการ แก้ไขและตั้งค่า WAN interface

| GMesh                                                                                                    |                                    |                               |                       |                            |                         |           |          |       |     |       |        |      |
|----------------------------------------------------------------------------------------------------|------------------------------------|-------------------------------|-----------------------|----------------------------|-------------------------|-----------|----------|-------|-----|-------|--------|------|
| R                                                                                                    | Wide Area Net                      | work (WAN                     | ) Setup               |                            |                         |           |          |       |     |       |        |      |
| Device Info                                                                                                    | Choose Add, Edir<br>Choose Save/Re | t, or Remove<br>boot to apply | to config<br>the chan | ure WAN int<br>ges and reb | erfaces.<br>pot the sys | tem.      |          |       |     |       |        |      |
| Advanced Setup                                                                                                    | Port/Vpi/Vci                       | VLAN Mux                      | Con. ID               | Category                   | Service                 | Interface | Protocol | Igmp  | QoS | State | Remove | Edit |
| WAN<br>LAN<br>Quality of Service<br>Routing<br>DSL<br>Port Mapping<br>IPSec<br>Certificate<br>Wireless<br>Diagnostics<br>Management |                                    |                               |                       |                            | Add                     | Remove    | Save/Re  | eboot | ]   |       |        |      |

บันทึก : หลังจากที่ได้มีการแก้ไขหรือลบ PVC แล้วจะต้องทำการ reset เพื่อให้ค่าที่ตั้งเข้าไปใหม่มี ผลในการทำงาน

เลือก Add (เพิ่ม), Edit (แก้ไข), หรือ Remove (ลบ) เพื่อตั้งค่า WAN interfaces. เลือก Save/Reboot เพื่อบันทึกค่าและ reboot ระบบ ขณะนี้กำลังแสดงถึงการเพิ่ม PVC

## 4.2.2 การกำหนดค่า PPPoE

คลิ๊ก "Add″ เพื่อเพิ่มค่า PVC.

ตัวอย่างสำหรับการเพิ่มค่า "PVC 1/32″ (PPPoE mode).

- คลิ๊ก "Add" ตามด้วย "PVC 1/32".
- บนหน้าจอนี้ จะสามารถทำการแก้ไขค่า VPI/VCIs, service categories และ QoS.

| GMesh                                                                         |                                                                                                    |
|-------------------------------------------------------------------------------|----------------------------------------------------------------------------------------------------|
|                                                                               |                                                                                                    |
| evice Info<br>uick Setup<br>dvanced Setup<br>WAN<br>LAN<br>Quality of Service | ATM PVC Configuration       This screen allow you to configure an ATM PVC identifier (PORT and VPI and VPI) and select a service category. Otherwise choose an existing interface by selecting the checkbox to enable it.       PORT: [0-35]     0       VMT: [0-2855]     1                                                                 |
| Routing<br>DSL<br>Port Mapping<br>IPSec                                       | VLAN Mux - Enable Multiple Protocols Over a Single PVC:                                                                                                    |
| Certificate<br>ireless<br>agnostics                                           | Service Lengigry DBK Vithout PLK                                                                                                    |
| lanagement                                                                    | Brability packet level LoG for a PKC improves performance for elacted classes of applications. Out acrossless<br>set for CB are Realized VBR, Outcomments system accuracity streetings the number of PKCs will be<br>reduced. Use Advanced Setup/Quality of Service to assign priorities for the applications.<br>Enables Quality Of Service |
|                                                                               |                                                                                                    |

## 4.2.2.1. การกำหนดค่า PPPoA

คลิ๊ก "Add″ เพื่อเพิ่มค่า PVC. ด้วอย่างสำหรับการเพิ่มค่า "PVC 1/32″ (PPPoA mode).

- คลิ๊ก "Add" ตามด้วย "PVC 1/32".
- บนหน้าจอนี้ จะสามารถทำการแก้ไขค่า VPI/VCIs, service categories และ QoS.

| GMesh              |                                                                                                    |
|--------------------|----------------------------------------------------------------------------------------------------|
| Gimest             |                                                                                                    |
|                    |                                                                                                    |
|                    |                                                                                                    |
|                    |                                                                                                    |
|                    | ATM PVC Configuration                                                                                       |
| Device Info        | This screen allows you to configure an ATM PVC identifier (PORT and VPI and VCI) and select a service       |
| Quick Setup        | category. Utherwise choose an existing interface by selecting the checkbox to enable it.                    |
| Advanced Setup     |                                                                                                    |
| WAN                | PORT: [0-3] 0                                                                                               |
| LAN                | VPI: [0-255] 1                                                                                              |
| Quality of Service |                                                                                                    |
| Routing            | VLI: [32-00330] 32                                                                                          |
| DSL                |                                                                                                    |
| Port Mapping       | VLAN Mux - Enable Multiple Protocols Over a Single PVC:                                                     |
| IPSec              |                                                                                                    |
| Certificate        | Service Category: UBR Vithout PCR 💌                                                                         |
| Wireless           |                                                                                                    |
| Diagnostics        | Enable Quality Of Service                                                                                   |
| Management         | Enabling packet level OnS for a PVC improves performance for selected classes of amlications. OnS cannot be |
| ~                  | set for CBR and Realtime VBR. QoS consumes system resources; therefore the number of PVCs will be           |
|                    | reduced. Use Advanced Setup/Quality of Service to assign priorities for the applications.                   |
|                    |                                                                                                    |
|                    | Enable Quality Of Service                                                                                   |
|                    |                                                                                                    |
|                    | Back Next                                                                                                   |

# คลิ๊ก "Next" เพื่อแสดงหน้าถัดไป

| GMesh                   |                                                                                                    |
|-------------------------|----------------------------------------------------------------------------------------------------|
| - E                     | 54                                                                                                    |
| C >                     | Connection Type                                                                                                    |
| Device Info             | Select the type of network protocol and encapsulation mode over the ATM PVC that your ISP has instructed you<br>to use. Note that 802.1q VLAN tagging is only available for PPPoE, MER and Bridging. |
| Quick Setup             | PPP mer & TM (PPPné)                                                                                                    |
| WAN                     | PPP over Ethernet (PPPoE)                                                                                                    |
| Quality of Service      | O MAC Encapsulation Routing (MER)                                                                                                    |
| DSL<br>Port Manning     | O IP over ATM (IPDA)                                                                                                    |
| IPSec<br>Contificato    | O Bridging                                                                                                    |
| Wireless<br>Diagnostics | Encapsulation Mode                                                                                                    |
| Management              | AC\MAX                                                                                                    |
|                         | Back Next                                                                                                    |

 ในหน้าจอนี้จะสามารถแก้ไข PPP Username, PPP Password, Authentication Method และทั้งหมด

| GMesh               |                                                                                                    |
|---------------------|----------------------------------------------------------------------------------------------------|
| R                   | PPP Username and Password                                                                                     |
| Douico Info         | PPP usually requires that you have a user name and password to establish your connection. In the boxes below, |
| Device mito         | ener die den name and password diet (builtor nas pronded to you.                                              |
| Advanced Setun      |                                                                                                    |
| WAN                 | PPP Username: PPPoA 1 32                                                                                      |
| LAN                 | PPP Password                                                                                                  |
| Quality of Service  | Authentication Method: AllTO                                                                                  |
| Routing             |                                                                                                    |
| DOL<br>Doct Manalan | Enable Fullcone NAT                                                                                           |
| IPSec               |                                                                                                    |
| Certificate         | Dial on demand (with idle timeout timer)                                                                      |
| Wireless            |                                                                                                    |
| Diagnostics         |                                                                                                    |
| Management          | PPP IP extension                                                                                              |
|                     | Use Static IP Address                                                                                         |
|                     | Retry PPP password on authentication error                                                                    |
|                     | Enable PPP Debug Mode                                                                                         |
|                     | Back Next                                                                                                    |

 ในหน้าจอนี้จะสามารถแก้ไข Service name และ enable/disable IGMP Multicast, WAN Service.

| GMesh              | 2                     |                        |           |
|--------------------|-----------------------|------------------------|-----------|
|                    | Enable IGMP Multicas  | st, and WAN Service    |           |
| Device Info        | Enable IGMP Multicast | Π                      |           |
| Quick Setup        |                       | -                      |           |
| Advanced Setup     | Enable WAN Service    |                        |           |
| WAN                | Service Name          | pppoa_0_1_32_1         |           |
| LAN                |                       | heaves aloge inclusion |           |
| Quality of Service |                       |                        |           |
| Routing            |                       |                        |           |
| DSL                |                       |                        | Back Next |
| Port Mapping       |                       |                        |           |
| IPSec              |                       |                        |           |
| Certificate        |                       |                        |           |
| Wireless           |                       |                        |           |
| Diagnostics        |                       |                        |           |
| Management         |                       |                        |           |

4.2.2.2. การกำหนดค่า Bridge คลิ๊ก "Add″ เพื่อเพิ่มค่า PVC. ด้วอย่างสำหรับการเพิ่มค่า "PVC 8/35″ (IPoA mode)

- คลิ๊ก "Add" ตามด้วย "PVC 8/35".
- บนหน้าจอนี้ จะสามารถทำการแก้ไขค่า VPI/VCIs, service categories และ QoS.

| Chash              |                                                                                                    |
|--------------------|----------------------------------------------------------------------------------------------------|
| Giviesn            |                                                                                                    |
| 10                 |                                                                                                    |
|                    |                                                                                                    |
|                    | ATM PVC Configuration                                                                                                    |
| Device Into        | This screen allows you to configure an ATM PVC identifier (PORT and VPI and VCI) and select a service<br>category. Otherwise charge as existing interface by calenting the chard-free to category in the second second s |
| Quick Setup        | category, outermise choose an existing interface by selecting the checkbox to enable it.                                                                                                    |
| Advanced Setup     | DODT. [0.2]                                                                                                    |
| WAN                | rown total o                                                                                                    |
| LAN                | VPI: [0-255] 8                                                                                                    |
| Quality of Service | VCI: [32-65535] 35                                                                                                    |
| Routing            | The second second s                                                                                                    |
| DSL                |                                                                                                    |
| Port Mapping       | VLAN Mux - Enable Multiple Protocols Over a Single PVC                                                                                                    |
| IPSec              |                                                                                                    |
| Certificate        | Service Category: UBR Without PCR 💌                                                                                                    |
| Wireless           | Enable Quality Of Courses                                                                                                    |
| Diagnostics        | chable quality of service                                                                                                    |
| Management         | Enabling packet level QoS for a PVC improves performance for selected classes of applications. QoS cannot be                                                                                                    |
|                    | set for CBR and Realtime VBR. QoS consumes system resources; therefore the number of PVCs will be                                                                                                    |
|                    | reduced. Use Advanced Setup/Quality of Service to assign priorities for the applications.                                                                                                    |
|                    | Enable Quality Of Service 🔲                                                                                                    |
|                    |                                                                                                    |
|                    | Back Next                                                                                                    |
|                    |                                                                                                    |
|                    |                                                                                                    |

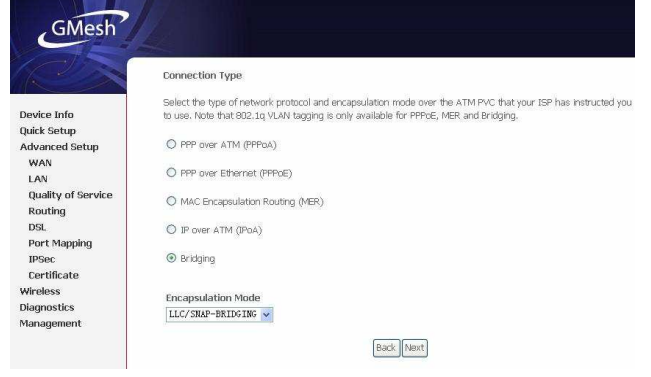

## 4.2.3 DNS

4.2.3.1 DNS Server

บนหน้าจอนี้ จะสามารถทำการแก้ไขค่า DNS server

| GMesh                                                                           |                                                                                                    |
|---------------------------------------------------------------------------------|----------------------------------------------------------------------------------------------------|
| CON S                                                                           | DNS Server Configuration                                                                                                    |
| Device Info<br>Advanced Setup<br>WAN                                            | If Enable Automatic Assigned DNS checkbor is selected, this router will accept the first received DNS<br>assignment from one of the PPDA, PPDE or MERC/HCP enabled PC(c) during the connection establishment. If<br>the checkbor is no statebild, enter the primary and cycland secondary (DS saver IP advises). Cirk Saver<br>buttor to save the new configuration. You must reboot the router to make the new configuration effective. |
| LAN<br>NAT<br>Security<br>Quality of Service<br>Routing                         | Grubie Automatic Assigned CNS                                                                                                    |
| DNS<br>DNS Server<br>Dynamic DNS<br>DSL<br>Port Mapping<br>IPSec<br>Certificate | 5800                                                                                                    |
| Wireless<br>Diagnostics<br>Management                                           |                                                                                                    |

ถ้าเลือกติ๊ก 'Enable Automatic Assigned DNS' ดัว modem จะรับค่า DNS แรกที่ ได้รับจากการเชื่อมต่อไม่ว่าจะเป็น PPPoA, PPPoE หรือ MER/DHCP ระหว่างการเริ่มการเชื่อมต่อ ถ้าไม่ได้ติ๊ก จะต้องป้อนค่า primary และ optional secondary DNS server IP addresses ตาม หน้าจอด้านล่าง.

| GMach              |                                                                                                    |
|--------------------|----------------------------------------------------------------------------------------------------|
| Giviesi            |                                                                                                    |
| (C)                | DNS Server Configuration                                                                                                    |
|                    | IF 'Enable Automatic Assigned DNS' checkbox is selected, this router will accept the first received DNS                                                                                                    |
| Device Info        | assignment from one of the PPPoA, PPPoE or MER/DHCP enabled PVC(s) during the connection establishment. If                                                                                                    |
| Advanced Setup     | the checkbox is not selected, enter the primary and optional secondary UNS server IP addresses. Ulick Save<br>In they to save the new configuration. You caust reheat the render to make the new configuration effective.                                                                                                    |
| WAN                | butor o save element comparator, no mascrebor elemento el mate element comparator ellecire.                                                                                                    |
| LAN                | The people is a second rest of the people of the people of |
| NAT                | Enable Automatic Assigned bins                                                                                                    |
| Security           |                                                                                                    |
| Quality of Service |                                                                                                    |
| Routing            | Primary UNG server:                                                                                                    |
| DNS                | Secondary DNS server:                                                                                                    |
| DNS Server         |                                                                                                    |
| Dynamic DNS        | _                                                                                                    |
| DSL                | Sava                                                                                                    |
| Port Mapping       |                                                                                                    |
| IPSec              |                                                                                                    |
| Certificate        |                                                                                                    |
| Wireless           |                                                                                                    |
| Diagnostics        |                                                                                                    |
| Management         |                                                                                                    |
|                    |                                                                                                    |

คลิ๊ก 'Save' เพื่อบันทึกการกำหนดค่าใหม่

บันทึก:หลังจากที่ได้มีการแก้ไข แล้วจะต้องทำการ reset เพื่อให้ค่าที่ตั้งเข้าไปใหม่มีผล ในการทำงาน

#### 4.3 Wireless

4.3.1 Wireless Security

WEP Encryption: Disable WEP Encryption.

ข้อมูลจะไม่ถูกเข้ารหัสเมื่อส่งไปให้อุปกรณ์ลูกข่ายหรือเครื่องคอมพิวเตอร์ เป็นค่าเริ่มต้นจาก

#### โรงงาน

| and the second              | Wireless - Security                                                                     |                                                                      |                                                                                         |  |  |
|-----------------------------|-----------------------------------------------------------------------------------------|----------------------------------------------------------------------|-----------------------------------------------------------------------------------------|--|--|
|                             | in close occurry                                                                        |                                                                      |                                                                                         |  |  |
| evice Info<br>dvanced Setup | This page allows you to cor<br>You may choose either Wiff                               | ifigure security fisatures of t<br>Simple Configuration (WSC         | ne wineless LAN interface.<br>) or manual configuration.                                |  |  |
| freless<br>Basic            | WSC Setup AP                                                                            |                                                                      |                                                                                         |  |  |
| Security                    | Configure all security settin                                                           | gs with an external registar.                                        |                                                                                         |  |  |
| MAC Filter                  | This will overwrite existing                                                            | seangs                                                               |                                                                                         |  |  |
| Advanced                    | Setup AP:                                                                               | OPush-Button @PIN                                                    | Configure                                                                               |  |  |
| Station Info                |                                                                                         | 19459777                                                             | Help                                                                                    |  |  |
| agnostics                   |                                                                                         |                                                                      |                                                                                         |  |  |
| anagement                   | Manual Setup AP                                                                         | Manual Setup AP                                                      |                                                                                         |  |  |
|                             | You can set the network au<br>required to authenticate to<br>Click "Save/Apply" when do | thentication method, selectin<br>this wireless network and sp<br>ne. | ng data encryption, specify whether a network key is<br>secify the encryption strongth. |  |  |
|                             | Select SSID:                                                                            | GMesh 🐱                                                              |                                                                                         |  |  |
|                             | Network Authentication:                                                                 | Open                                                                 | *                                                                                       |  |  |
|                             | WEP Decention                                                                           | Disabled w                                                           |                                                                                         |  |  |

คลิ๊ก "Save/Apply" เพื่อบันทึกค่าตัวเลือก wireless security และค่ามีผลใช้งาน

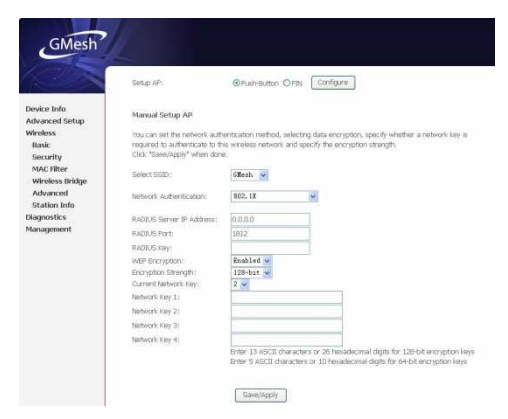

802.1x Authentication: รายละเอียดการตั้งค่าดามด้านล่าง
Network Authentication: เลือก mode การยืนยันความถูกด้องในการใช้งาน SSID ของ
wireless LAN ที่ถูกต้องเป็น 802.1x.

Radius Server IP Adress: ใส่ IP Address ของ server ยืนยันความถูกต้องในการใช้งาน Radius Port: ใส่หมายเลข port ของ server ยืนยันความถูกต้องในการใช้งาน ค่าเริ่มต้นคือ 1812

Radius Key: ใส่ key ให้ตรงกับ Radius server

WEP Encryption: เปิดการใช้งาน WEP Encryption (เป็นค่าเริ่มดัน)

Encryption Strength: เลือกระดับการรักษาความปลอดถัยที่ต้องการจาก 64-bit หรือ 128-bit.

Current Network Key: เลือก network key ที่ได้เลือกจากกล่อง Key เป็นค่าเริ่มดัน Network Key 1 to 4: ป้อนค่าด้วอักษร ASCII 5 ตัว หรือ ด้วเลข hexadecimal 10 ตัว สำหรับ 64-bit encryption keys หรือ ป้อนค่าด้วอักษร ASCII 13 ตัว หรือ ด้วเลข hexadecimal 26 ตัว สำหรับ 128-bit encryption keys ในช่อง WEP keys. ระบบจะอนุญาดให้ใส่ค่าได้ 4 ช่อง

| GMesh                                     |                                                                                                    |                            |  |
|-------------------------------------------|----------------------------------------------------------------------------------------------------|----------------------------|--|
| Devke Info                                | WSC Setup AP                                                                                               | with an external motistar. |  |
| Advanced Setup                            | This will overwrite existing se                                                                            | ttings.                    |  |
| Wireless                                  |                                                                                                    |                            |  |
| Basic                                     | Setup AP:                                                                                                  | Pash-Button OPIN Configure |  |
| Security<br>MAC Filter<br>Wireless Bridge | Manual Setup AP                                                                                            |                            |  |
| Advanced                                  | You can set the network authentication method, selection data encryption, specify whether a network key is |                            |  |
| Station Info                              | required to authenticate to this wireless network and specify the encryption strength.                     |                            |  |
| Diagnostics                               | Click "Save/Apply" when done                                                                               | 3.                         |  |
| Management                                | Select SSID:                                                                                               | GMesh 🐱                    |  |
|                                           | Network Authentication:                                                                                    | WPA2 🗸                     |  |
|                                           | WPA2 Preauthentication:                                                                                    | Disabled 🛩                 |  |
|                                           | Network Re-auth Interval:                                                                                  | 36000                      |  |
|                                           | WPA Group Rekey Interval:                                                                                  | 0                          |  |
|                                           | RADIUS Server IP Address:                                                                                  | 0.0.0.0                    |  |
|                                           | RADIUS Port:                                                                                               | 1812                       |  |
|                                           | RADIUS Key:                                                                                                |                            |  |
|                                           | WPA Encryption:                                                                                            | AES 💌                      |  |
|                                           |                                                                                                    |                            |  |
|                                           |                                                                                                    | Course Manufa              |  |
|                                           |                                                                                                    | -another the               |  |

คลิ๊ก "Save/Apply" เพื่อบันทึกค่าตัวเลือก wireless security และค่ามีผลใช้งาน

WPA Authentication: รายละเอียดการตั้งค่าตามด้านล่าง

| GMesh                         | 12                                                                                             |                                                                  |                                                                                      |
|-------------------------------|------------------------------------------------------------------------------------------------|------------------------------------------------------------------|--------------------------------------------------------------------------------------|
|                               | This page allows you to confi<br>You may choose either Wifi S                                  | gure security features of the<br>Imple Configuration (WSC)       | a wireless LAN interface.<br>or manual configuration.                                |
| Device Info<br>Advanced Setup | WSC Setup AP                                                                                   |                                                                  |                                                                                      |
| Wireless<br>Basic             | Configure all security settings<br>This will overwrite existing se                             | with an external registar.<br>ttings.                            |                                                                                      |
| MAC Filter<br>Wireless Bridge | Setup AP:                                                                                      | ●Push-Button ○PIN                                                | Configure                                                                            |
| Advanced<br>Station Info      | Manual Setup AP                                                                                |                                                                  |                                                                                      |
| Diagnostics<br>Management     | You can set the network auth<br>required to authenticate to th<br>Click "Save/Apply" when done | entication method, selecting<br>is wheless network and spe<br>9. | g data encryption, specify whether a network key is<br>cify the encryption strength. |
|                               | Select SSID:                                                                                   | GHesh 💌                                                          |                                                                                      |
|                               | Network Authentication:                                                                        | WPA                                                              | *                                                                                    |
|                               | WPA Group Rekey Interval:                                                                      | 0                                                                |                                                                                      |
|                               | RADIUS Server IP Address:                                                                      | 0.0.0.0                                                          |                                                                                      |
|                               | RADIUS Port:                                                                                   | 1812                                                             |                                                                                      |
|                               | RADBUS Key:                                                                                    |                                                                  |                                                                                      |
|                               | WPA Encryption:                                                                                | IKIP 💌                                                           |                                                                                      |
|                               |                                                                                                | Save/Apply                                                       |                                                                                      |

Network Authentication: เลือก mode การยืนยันความถูกต้องในการใช้งาน SSID ของ wireless LAN ที่ถูกด้องเป็น WPA.

WPA Group Rekey Interval: กำหนดเวลาที่ WPA key ต้องเปลี่ยนถ้าค่าเป็น 0 ไม่ จำเป็นต้องเปลี่ยน การเปลี่ยนจะทำโดยอัตโนมัติระหว่าง server กับเครื่องลูกข่าย

Radius Server IP Address: ใส่ IP Address ของ server ยืนยันความถูกต้องในการใช้

งาน

Radius Port: ใส่หมายเลข port ของ server ยืนยันความถูกต้องในการใช้งาน ค่า เริ่มดันคือ 1812

Radius Key: ใส่ key ให้ตรงกับ Radius server

WPA Encryption: เลือก TKIP, AES หรือ TKIP + AES. ค่าเริ่มต้นคือ TKIP

TKIP + AES encryption mode หมายความว่าอุปกรณ์ wireless AP จะทำการเลือกว่า จะใช้ TKIP หรือ AES ตามอุปกรณ์ลูกข่าย

คลิ๊ก "Save/Apply" เพื่อบันทึกค่าดัวเลือก wireless security และค่ามีผลใช้งาน

WPA2 Authentication: รายละเอียดการตั้งค่าตามด้านล่าง

Network Authentication: เลือก mode การยืนยันความถูกต้องในการใช้งาน SSID ของ wireless LAN ที่ถูกต้องเป็น WPA2.

WPA2 Preauthentication: เลือก Enabled or Disabled เพื่อเปิด หรือปิดการใช้งาน Network Re-auth Interval: กำหนดเวลาที่จะต้องยืนยันความถูกต้องในการใช้งานใหม่ ระหว่าง server กับเครื่องลูกข่าย

WPA Group Rekey Interval: กำหนดเวลาที่ WPA key ต้องเปลี่ยนถ้าค่าเป็น 0 ไม่ จำเป็นต้องเปลี่ยน การเปลี่ยนจะทำโดยอัตโนมัติระหว่าง server กับเครื่องลูกข่าย Radius Server IP Address: ใส่ IP Address ของ server ยืนยันความถูกต้องในการ ใช้งาน Radius Port: ใส่หมายเลข port ของ server ยืนยันความถูกต้องในการใช้งาน ค่า เริ่มต้นคือ 1812

> Radius Key: ใส่ key ให้ดรงกับ Radius server WPA Encryption: เลือก TKIP, AES หรือ TKIP + AES. ค่าเริ่มดันคือ TKIP TKIP + AES encryption mode หมายความว่าอุปกรณ์ wireless AP จะทำการเลือก ว่าจะใช้ TKIP หรือ AES ตามอุปกรณ์ลูกข่าย คลิ๊ก "Save/Apply" เพื่อบันทึกค่าตัวเลือก wireless security และค่ามีผลใช้งาน

 Mixed WPA2/WPA Authentication: การยืนยันความถูกต้องในการใช้งานแบบนี้ หมายความว่าอุปกรณ์ wireless AP จะทำการเลือกที่จะใช้ WPA2 หรือ WPA ตามอุปกรณ์ลูก ข่าย รายละเอียดสามารถดูได้จากรายละเอียดการตั้งค่า

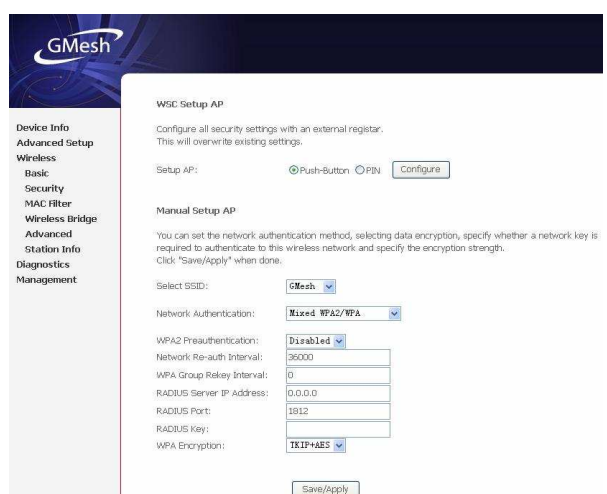

คลิ๊ก "Save/Apply" เพื่อบันทึกค่าตัวเลือก wireless security และค่ามีผลใช้งาน

 WPA2-PSK Authentication: รายละเอียดการตั้งค่าตามด้านล่าง Network Authentication: เลือก mode การยืนยันความถูกต้องในการใช้งาน SSID ของ wireless LAN ที่ถูกต้องเป็น Mixed WPA2-PSK WPA Pre-Shared Key: ใส่ค่า pre-shared key สำหรับ WPA เครื่องลูกข่ายจะต้องใส่ key

เดียวกันจึงจะสามารถเชื่อมต่อกันได้

ตรวจสอบกับตารางด้านล่างเมื่อจะป้อนค่า WPA

| Format      | Minimum characters | Maximum Characters |
|-------------|--------------------|--------------------|
| ASCII       | 8                  | 63                 |
| Hexadecimal | 8                  | 64                 |

WPA Group Rekey Interval: กำหนดเวลาที่ WPA key ต้องเปลี่ยน ถ้าค่าเป็น 0 ไม่จ่าเป็นต้องเปลี่ยน การเปลี่ยนจะทำโดยอัดโนมัติระหว่าง server กับ เครื่องลูกข่าย WPA Encryption: เลือก TKIP, AES หรือ TKIP + AES. ค่าเริ่มดันคือ TKIP TKIP + AES encryption mode หมายความว่าอุปกรณ์ wireless AP จะทำการเลือก ว่าจะใช้ TKIP หรือ AES ดามอุปกรณ์ลูกข่าย

คลิ๊ก "Save/Apply" เพื่อบันทึกค่าตัวเลือก wireless security และค่ามีผลใช้งาน

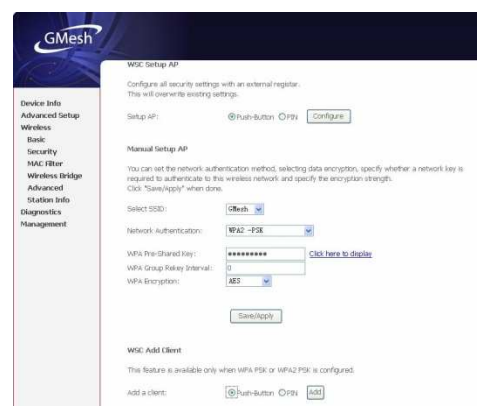

# 4.4 การจัดการ

## 4.4.1 Update Software

เลือก "Update Firmware" เพื่อแสดงหน้าจอต่อไปนี้ ในหน้าจอนี้ เราจะสามารถ update firmware ของ MODEM โดยคลิ๊กปุ่ม "Browse..."เพื่อค้นหา file ที่ต้องการและกด "Update Firmware" เพื่อ update

| GMesh                                     |                                                                                                    |
|-------------------------------------------|----------------------------------------------------------------------------------------------------|
| CX                                        | Tools Update Software                                                                                                    |
|                                           | Step 1: Obtain an updated software image file from your ISP.                                                                 |
| Device Info<br>Advanced Setup<br>Wireless | Step 2: Enter the path to the image file location in the box below or click the "Browse" button to locate the<br>image file. |
| Diagnostics                               | Step 3: Click the "Update Software" button once to upload the new image file.                                                |
| management<br>Settings                    | NOTE: The update process takes about 2 minutes to complete, and your DSL Router will reboot.                                 |
| System Log<br>TR-069 Client               | Software File Name: Browse                                                                                                   |
| Internet Time                             | Update Software                                                                                                    |
| Update Software<br>Save/Reboot            |                                                                                                    |

## 4.4.2 Save/Reboot

คลิ๊ก "Save/Reboot" เพื่อแสดงหน้าจอต่อไปนี้ และคลิ๊กปุ่ม "Save/Reboot" เลือก Save/Reboot เพื่อบันทึกค่าและ reboot ระบบ

# 5

# บทที่5 ข้อแนะนำการใช้งาน

- 5.1 ควรวาง Modem GM-501 ในสถานที่ที่มีอากาศถ่ายเทสะดวก ไม่อับขึ้นหรือสถานที่ที่ Modem สามารถเปียกน้ำได้
- 5.2 ไม่ควรใช้งาน Modem GM-501 เป็นติดต่อกันเป็นเวลานานๆ
- 5.3 หากจำเป็นต้องใช้งาน Modem GM-501 ติดต่อกันเป็นเวลานานๆควรใช้พัดลมเพื่อ ระบายความร้อนของ Modem
- 5.4 เมื่อเปิดใช้งาน Modem GM-501 ควรตั้งเสาของตัวเครื่องให้ตรง
- 5.5 ควรติดตั้งรหัสผ่านเพื่อความปลอดภัยในการใช้งาน wireless ของ GM-501

# บทที่6 ข้อควรระวัง

- 6.1 ไม่ควรใช้งาน Modem GM-501 ในขณะที่ฝนตก
- 6.2 ไม่ควรกดปุ่ม reset ที่ตัวเครื่อง (โปรดอ่านวิธีการ reset Modem ด้านในคู่มือ)
- 6.3 ในขณะทำการติดตั้ง Modem GM-501 ไม่ควรปิด Modem
- 6.4 ไม่ควรใช้งาน GM-501 มากกว่า 1 ตัว ในบริเวณเดียวกัน (พื้นที่ที่สามารถกระจายคลื่น ถึง)
- 6.5 ไม่ควรวาง Modem GM-501 ไว้ในที่ทีบ อับขึ้น หรือมีสิ่งกีดขวางมากๆ เพราะทำให้การ กระจายสัญญาณ อาจเกิดปัญหาขึ้นได้

# บทที่7 ถามและตอบ

1. ถาม: ทำไมไฟแสดงผล LED ไม่ติด?

ดอบ:

- ตรวจสอบการเสียบปลั๊กไฟของ AC adaptor
- ตรวจสอบว่าได้เปิด power switch หรือยัง

2. ถาม: ทำไมไฟแสดงผล LINK/ACT LED ไม่ติด?

ตอบ:

- ดรวจสอบการเชื่อมต่อระหว่าง ADSL modem กับเครื่อง computer หรือ Hub/Switch
- ดรวจสอบสถานะการทำงานของเครื่อง computer หรือ Hub/Switch ว่าทำงานปกติดี หรือไม่
- ดรวจสอบสาย cable ที่ใช้เชื่อมด่อ modem กับอุปกรณ์ดังนี้: สำหรับ PC, ควรใช้สาย crossover cable; สำหรับ Hub/Switch, ควรใช้สาย straight through cable.

3. ถาม: ทำไมไฟแสดงผล LINK LED ไม่ดิด?

ตอบ:

้ตรวจสอบการเชื่อมต่อสาย ADSL ของ modem กับสายโทรศัพท์

ถาม: ทำไมไม่สามารถใข้งาน Internet ในขณะที่ไฟแสดงผล LINK LED ดิดอยู่?
ดอบ:

ตรวจสอบการกำหนดค่าดังต่อไปนี้ว่าถูกต้องหรือไม่:

VPI/VCI

Username/Password.

5. ถาม: ทำไมไม่สามารถเข้าสู่หน้า web page การจัดการ Modem ได้?

ดอบ:

ปฏิบัติตามขั้นตอนต่อไปนี้เพื่อดรวจสอบการเชื่อมต่อระหว่างเครื่อง computer กับ modem:

คลิ๊ก start -> run (ป้อนคำสั่ง ping) -> Ping 192.168.1.1 (IP Address ของ MODEM)

ถ้าไม่สามารถเข้าถึงตัว modem ตรวจสอบดังต่อไปนี้:

- ชนิดของสาย cable
- การเชื่อมด่อระหว่าง modem และ computer
- การตั้งค่าTCP/IP ของเครื่อง computer

 6. ถาม: หากมีการตั้งค่าผิดพลาดจะทำให้กลับเป็นค่าเริ่มต้นได้อย่างไร? ดอบ:

> กดปุ่ม "reset" ค้างไว้ประมาณ 10 วินาที เพื่อที่นำค่าเริ่มดันกลับมาใช้งาน ค่า IP address เริ่มดันคือ: 192.168.1.1/255.255.255.0, ค่า User/password คือ: admin/tot

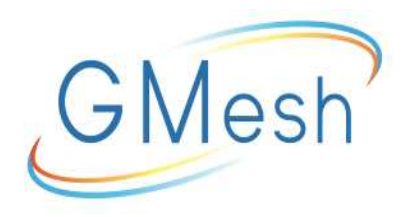

## Global Mesh Co., Ltd

33 Soi Bangna-Trad 32, Bangna Bangna Bangkok 10260 Tel. +66-2398-9988, Fax. +66-2746-8181, CallCenter. +66-2398-5717

# บริษัท โกลบอล เมช จำกัด

เลขที่ 33 ชอยบางนา-ตราด32 แขวงบางนา เขตบางนา กทม. 10260 โทร 0-2398-9988, แฟกซ์ 0-2746-8181, ศูนย์บริการลูกค้า 0-2398-5717

WWW.GMESH.COM